#### **Campus Virtual** CENDEISSS

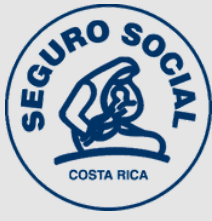

# **RECUPERACIÓN AUTOMÁTICA DE CONTRASENA**

Este servicio es exclusivo para usuarios inscritos en plataforma. No sirve para crear usuarios nuevos.

#### **VERIFIQUE USUARIO Y CLAVE**

Antes de solicitar una nueva contraseña verifique que:

- Está escribiendo su usuario con el formato correcto. Recuerde que las cédula nacionales deben llevar guiones y ceros.
- Digitó su clave anterior respetando mayúsculas, minúsculas y caracteres especiales.

| Entra   | ir                                 |
|---------|------------------------------------|
| Númer   | o de identificación                |
| 1-02    | 234-0567                           |
| Contra  | aseña                              |
| Vera    | 10/01                              |
| 🗌 Rec   | ordar nombre de usuario<br>Acceder |
| 1112 01 | straviada la contraccãa?           |
| cna e   | tu aviado la contrasena?           |

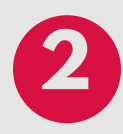

## SI INDICA DATOS ERRÓNEOS...

| 1-0234-0567                  | ¿Olvidó su nombre de usuario |
|------------------------------|------------------------------|
|                              | contraseña?                  |
| ******                       | Las 'Cookies' deben estar    |
| 🗆 Recordar nombre de usuario | nashirasas an sa navegador g |

- Trate de ingresar por medio de Moodle App para descartar que sea algún problema con el navegador que está utilizando.
- Si continúa con problemas, utilice el enlace ¿Olvidó su contraseña?

IMPORTANTE: En la pantalla principal hay un acceso directo, debajo del campo para registrarse

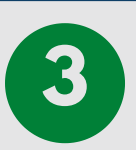

## **COMPLETE LOS DATOS REQUERIDOS**

| Buscar por nombre de u   | suario      |  |
|--------------------------|-------------|--|
| Número de identificación | 1-0234-0567 |  |
|                          | Buscar      |  |
| Buscar por dirección ema | ail         |  |
| Dirección de correo      |             |  |

- Puede solicitar la recuperación utilizando su usuario o correo.
- Si utiliza su cédula, recuerde incluir guiones y ceros.
- Si utiliza su dirección de correo, tiene que ser la misma que está

registrada en la plataforma.

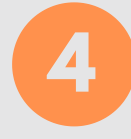

Campus Virtual | CENDEISSS: Solicitud de restablecimiento de contraseña

### **ESPERE EL CORREO AUTOMÁTICO DE SOPORTE**

| - | Soporte Tecnologico                                                                                                    |             |
|---|----------------------------------------------------------------------------------------------------|-------------|
| 9 | Jue 4 Feb 2021 11:42                                                                                                    | -           |
| - | Para: Ana Piza Camilio                                                                                                    |             |
|   | Hola Ana Luisa.                                                                                                    |             |
|   | Usted solicitó un restablecimiento de contraseña para su cuenta '1-0613-0548'<br>en Campus Virtual   CENDEISSS.                                                                                   |             |
|   | Para confirmar esta petición, y establecer una nueva contraseña para su<br>cuenta, por favor vaya a la siguiente dirección de Internet:                                                           |             |
|   | https://campusvirtual.ccss.ac.rr/login/forgot_password.php?token=frgbDWij2tLGvOSTf0/7<br>(Este enlace es valido durante 30 minutos desde el momento en que hizo la<br>solicitud por primera vez . | AFg49l8GYNi |
|   | Si usted no ha solicitado este restablecimiento de contraseña, no necesita<br>realizar ninguna acción.                                                                                            |             |
|   | Si necesita ayuda, por favor póngase en contacto con el administrador del<br>sitio,                                                                                                    |             |
|   | Soporte Tecnologico                                                                                                    |             |
|   | splimsc@ccss.sa.cr                                                                                                    |             |
|   |                                                                                                    |             |

- En unos minutos el sistema le enviará a su correo el enlace para restablecer la contraseña.
- De clic en la dirección que viene en el correo para ingresar a la pantalla de recuperación.

Guardar cambios Cancelar

 Recuerde buscar también en la carpeta de Spam.

IMPORTANTE: La vigencia del enlace es de 30 minutos, pasado ese plazo ya no se activa y debe realizar el procedimiento de nuevo

| <b>5</b> COMPLETE LOS                              | S DATOS DE LA NUEVA CLAVE                                                                      |
|----------------------------------------------------|------------------------------------------------------------------------------------------------|
|                                                    | Por favor, introduzca la nueva contraseña arriba y guarde los cambios.                         |
| <ul> <li>Abre el enlace que viene en el</li> </ul> | Establecer contraseña                                                                          |
| correo.                                            | Número de identificación 1-0613-0548                                                           |
| Incluya su nueva contraseña en                     | La contraseña debería tener al menos 8 caraci<br>mayúscula(s), al menos 1 caracter(es) no alfa |
| ambos espacios.                                    | Nueva contraseña (de nuevo)                                                                    |
| De clic en Guardar cambios.                        | - Obligatorio                                                                                  |

IMPORTANTE: Utilice una contraseña que recuerde fácilmente, o bien anótela en algún lugar seguro.

Si no puede restablecer su contraseña siguiendo estos pasos, escriba a spllmsc@ccss.sa.cr